# Печать согласия с правилами парка

В кассе есть возможность автоматической и ручной печати согласия с правилами парка.

Автоматическая печать осуществляется до печати чека в случае, если произведена выдача карт по предварительной регистрации, вручную соглашение можно напечатать из формы посещения с регистрацией.

## Настройка

- 1. Зайдите в кассу в режиме «Настройки»
- 2. Нажмите кнопку «Плагины»
- 3. Выберите «Печать договора ответственности»
- 4. Выберите настройки

| 🥖 Настройки печати догово | ра ответственности         | - • ×              | Z |
|---------------------------|----------------------------|--------------------|---|
| Разрешить                 |                            |                    |   |
| Предпросмотр              |                            |                    |   |
| Принтер                   | Принтер по умолчанию, если | и не выбрано иного | Ŧ |
| Файл с шаблоном           | Шаблон по умолчанию, если  | не задан           |   |
| Количество копий          |                            | 1                  | * |
| Шаблон                    | Редактировать              | Предпросмотр       | ] |
|                           | Сохранить                  | Отмена             | ] |

- Разрешить включить автоматическую печать договора при выдаче карт по предварительной регистрации
- Предпросмотр выводить форму предпросмотра договора перед печатью. Если выставлен данный параметр то перед печатью будет выведена форма договора с заполненными полями, печать будет осуществлена только вручную. Если параметр не задан печать будет осуществлена автоматически на принтере, подключенном к компьютеру.
- Файл с шаблоном шаблон соглашения. Если не задан будет использован шаблон по умолчанию. Шаблоны хранятся на каждой кассе, соответственно при изменении шаблона его нужно заменить на каждой кассе.
- Количество копий количество копий для печати
- Шаблон:
  - Редактировать редактировать выбранный шаблон
  - Предпросмотр просмотр шаблона, заполненного тестовыми данными.

### Редактирование шаблона

Нажмите Шаблон: Редактировать. Открывшееся окно позволяет отредактировать шаблон договора.

| <b>*</b> * -                                   |                            |                                       |                                                                         |                                     | ResponsibilityContractReport* - Дизайнер о                                                                                         | отчёта       |                                               | ⊞ – □ ×                                                                                                    |
|------------------------------------------------|----------------------------|---------------------------------------|-------------------------------------------------------------------------|-------------------------------------|----------------------------------------------------------------------------------------------------|--------------|-----------------------------------------------|----------------------------------------------------------------------------------------------------|
| Главная Мак                                    | ет Страниц                 | а Вид                                 |                                                                         |                                     |                                                                                                    |              |                                               | 🔀 Дизайнер 👩 Просмотр 🕢 Скрипты                                                                                                    |
| Новый Открыть                                  | Сохранить                  | Сохранить<br>все                      | Добавить вычисляемое поле<br>Add Data 🔯 добавить параметр               | Е Ж Вырезать<br>Вставить Копировать | Times New Roman         ▼         9,75         ▼           B         I         U         S         I         ×         A         × |              |                                               | There are no available styles.<br>Add a new style to unlock the gallery.                                                                                                    |
|                                                | Отчёт                      |                                       | Данные                                                                  | Буфер обмена                        | Шрифт                                                                                                    | Выравнивание | Границы                                       | Стили га                                                                                                    |
| <                                              | Responsibilit              | yContractRe                           | port* ×                                                                 |                                     |                                                                                                    |              | •                                             | Список полей 🗆 🛱 🗙                                                                                                    |
| ►<br>A ⊻<br>⊡ ■<br>ab                          |                            | Pagel     Owner].[Us     User].[Displ | teader [один раз на странице]<br>erg][DisplayName]<br>Шабли<br>цауName] | 4 соглашения                        | 5 6                                                                                                    | 7 · · · · B  |                                               | Веедите текст для полоза            ▼         ■ reportSurce           >         第: Card           >         第: Owner           >         #: User           >         #: Пириеd data source           >         ?: Пириеd tas source           >         ?: Параметры                                                                                                    |
| ∿ <b>™</b><br>Ⅲ                                | ·<br>-<br>-<br>-           |                                       |                                                                         |                                     |                                                                                                    |              |                                               | Соорееатель отчета с рикск полен Окно свойств Окно свойств Окно свойс |
| ■■ Σ<br>() () () () () () () () () () () () () |                            | <u> </u>                              | Элементы, которые могут<br>быть добавлены в шаблон                      |                                     |                                                                                                    |              |                                               | Выраение техста = = = = = = = = f<br>Границы<br>Отступы 0; 0; 0; 0<br>I(← 0 ; →) 0 ;                                                                                                    |
| &~<br>                                         | Ошибки скри<br>Все<br>Соde | иптов                                 | O Errors A O Warnings 0 Mess                                            | ages 📉                              |                                                                                                    | [<br>  И     | 4 ×<br>Введите текст для поиска Р<br>Істочник | ↑         0         5         №         0         5           >         Приоритет стиля)         □         □         □         □           >         Стиля         (Коллесция)         □         □         □           Стиля         Стиля         □         □         □         □                                                                                                    |
| ∦∃ <b>∔</b><br>∰                               | Co Ошибки с                | хриптов 🖪                             | у Группировка и сортировка                                              |                                     |                                                                                                    |              |                                               | 6000 ceolcre     G Report Galery     100%+ + ::                                                                                                    |

Шаблон договора разделен на несколько секций (правый клик на шаблоне, «Редактировать секции»):

| TopM                                        | Margin                                                                                                    |          | +==                                                                     | ≜↓                                                                                              |                                    |             |
|---------------------------------------------|----------------------------------------------------------------------------------------------------|----------|-------------------------------------------------------------------------|-------------------------------------------------------------------------------------------------|------------------------------------|-------------|
| T Page                                      | Header                                                                                                    |          |                                                                         | Вид                                                                                             | ^                                  | 4           |
| 🔳 Deta                                      | ail                                                                                                    |          |                                                                         | Выравнивание.                                                                                   | Вверху слева                       | Г           |
| BottomMargin                                | omMargin                                                                                                    |          |                                                                         | Границы                                                                                         | Нет                                |             |
|                                             |                                                                                                    |          |                                                                         | > Отступы                                                                                       | 0; 0; 0; 0                         |             |
|                                             |                                                                                                    |          |                                                                         | > Приоритет ст                                                                                  | (Приоритет стиля)                  |             |
|                                             |                                                                                                    |          |                                                                         | > Стили                                                                                         | (Коллекция)                        | L           |
|                                             |                                                                                                    |          |                                                                         | Стиль штриха                                                                                    | . Сплошная                         |             |
|                                             |                                                                                                    |          |                                                                         | Цвет границ                                                                                     | Black                              |             |
|                                             |                                                                                                    |          |                                                                         | Цвет текста                                                                                     | Black                              |             |
|                                             |                                                                                                    |          |                                                                         | Цвет фона                                                                                       | Transparent                        |             |
|                                             |                                                                                                    |          |                                                                         | Ширина грани                                                                                    | . 1                                |             |
|                                             |                                                                                                    |          |                                                                         | > Шрифт                                                                                         | Times New Roman; 9,7               | 5           |
| Добавить                                    | • Удалить                                                                                                    | <b>†</b> | F                                                                       |                                                                                                 |                                    |             |
| Добавить<br>— Sub-E                         | Удалить<br>Band                                                                                                    | <b>†</b> |                                                                         |                                                                                                 |                                    |             |
| Добавить<br>Sub-E<br>Band                   | ▼ Удалить<br>Band                                                                                                    |          | Верхнее                                                                 | еполе                                                                                           | Закрыть                            | 1           |
| Добавить<br>Sub-E<br>Band<br>Vertic         | Удалить<br>Band<br>cal Band                                                                                                    |          | Верхнее                                                                 | е поле<br>вок отчёта                                                                            | Закрыть                            |             |
| Добавить<br>Sub-E<br>Band<br>Vertic<br>Доба | ▼ Удалить<br>Band<br>cal Band ►<br>вить вложенный отчёт ►                                                                                                    |          | Верхнее<br>Заголов                                                      | е поле<br>вок отчёта<br>й колонтитул                                                            | Закрыть                            | ,           |
| Добавить<br>Sub-E<br>Band<br>Vertic<br>Доба | Удалить<br>Band<br>cal Band<br>вить вложенный отчёт                                                                                                    |          | Верхнее<br>Заголов<br>Верхний                                           | е поле<br>вок отчёта<br>й колонтитул                                                            | Закрыть<br>Введите тег             | ,<br>,<br>, |
| Добавить<br>Sub-E<br>Band<br>Vertic<br>Доба | Удалить<br>Band<br>cal Band на вить вложенный отчёт                                                                                                    |          | Верхнее<br>Заголов<br>Верхний<br>Заголов                                | е поле<br>вок отчёта<br>й колонтитул<br>вок группы                                              | Закрыть<br>Введите тен<br>Источник | ,<br>,      |
| Добавить<br>Sub-E<br>Band<br>Vertic<br>Доба | ▼ Удалить<br>Band<br>cal Band ►<br>вить вложенный отчёт ►                                                                                                    |          | Верхнее<br>Заголов<br>Верхний<br>Заголов<br>Детализ                     | е поле<br>вок отчёта<br>й колонтитул<br>вок группы<br>вация                                     | Закрыть<br>Введите тек<br>Источник | ,<br>KC     |
| Добавить<br>Sub-E<br>Band<br>Vertic<br>Доба | Удалить<br>Band<br>cal Band на колчёт на колчёт на колчё |          | Верхнее<br>Заголов<br>Верхний<br>Заголов<br>Детализ<br>Подвал           | е поле<br>вок отчёта<br>й колонтитул<br>вок группы<br>вация<br>группы                           | Закрыть<br>Введите те<br>Источник  | ,<br>kc     |
| Добавить<br>Sub-E<br>Band<br>Vertic<br>Доба | ▼ Удалить<br>Band<br>cal Band ►<br>вить вложенный отчёт ►                                                                                                    |          | Верхнее<br>Заголов<br>Верхний<br>Заголов<br>Детализ<br>Подвал<br>Подвал | е поле<br>вок отчёта<br>й колонтитул<br>вок группы<br>вация<br>группы<br>отчёта                 | Закрыть<br>Введите тен<br>Источник | KC          |
| Добавить<br>Sub-E<br>Band<br>Vertic<br>Доба | Удалить<br>Band<br>cal Band р<br>вить вложенный отчёт р                                                                                                    |          | Верхнее<br>Заголов<br>Верхний<br>Заголов<br>Детализ<br>Подвал<br>Подвал | е поле<br>вок отчёта<br>й колонтитул<br>вок группы<br>вация<br>группы<br>отчёта<br>й колонтитул | Закрыть<br>Введите тек<br>Источник | KC          |
| Добавить<br>Band<br>Vertic<br>Доба          | Удалить<br>Band<br>cal Band<br>вить вложенный отчёт                                                                                                    |          | Верхнее<br>Заголов<br>Верхний<br>Заголов<br>Детализ<br>Подвал<br>Нижний | е поле<br>вок отчёта<br>й колонтитул<br>вок группы<br>вация<br>группы<br>отчёта<br>й колонтитул | Закрыть<br>Введите тен<br>Источник | kc          |

- Верхнее поле (Page Header) секция, которая будет напечатана в начале каждой страницы
- Заголовок отчета секция, которая будет напечатана только единожды, на первой странице
- Верхний колонтитул верхний колонтитул для каждой страницы
- Заголовок группы используется при группировке данных, печатается для каждой группы
- Детализация (Detail) строка с данными, будет повторена столько раз, сколько записей в источнике данных (в данном случае одна запись на ребенка)
- Подвал группы используется при группировке данных, печатается для каждой группы
- Подвал отчета секция, которая будет напечатана только единожды, на последней странице
- Нижний колонтитул нижний колонтитул для каждой страницы

В каждой секции могут быть размещены элементы для печати (текст, линии, изображения и т.п.) (см перечень стандартных элементов).

Для печати статического текста рекомендуется использовать «Сложный текст» - текст с возможностью форматирования.

#### Привязка данных

К элементам типа «Текст», «Таблица» и т.п. можно привязать данные из текущего чека, для этого:

- Перетащите элемент на нужную секцию, или выберите уже существующий элемент
- Нажмите на значок в виде шестерёнки в верхнем правом углу элемента
- В появившемся окне выберите значение Выражение из выпадающего списка

| wner].[User].[DisplayName] | 🔋 🗱 🧹 Текст Зад                              | дания                                                                                         |
|----------------------------|----------------------------------------------|-----------------------------------------------------------------------------------------------|
|                            | f Текст                                      | xrLabel1                                                                                      |
|                            | Выражение                                    | le [Owner].[User].[DisplayNa 🔻 …                                                              |
| Detail er].[DisplayName]   | Строка Фо<br>Jser].[Birthday                 | ормата v iii Untyped data source<br>v iii Card<br>v iii Owner                                 |
|                            | Автоши<br>Можно<br>Можно<br>Многос<br>Перено | аирина > Card > User<br>о расти > User<br>о скимать > ? Параметры<br>острочност<br>нос текста |
|                            |                                              |                                                                                               |

Элементы, к которым привязаны данные помечены жёлтой «бочкой» в правом верхнем углу.

Для вывода информации о всех детях (подчиненных) нужно помещать элементы с привязкой к данным в секцию Детализация (Detail)

#### Описание передаваемых данных

- Card информация о карте посетителя (ребенка, подчиненного)
  - BoardNumber бортовой номер карты
  - Code код (UID) карты
  - GoodTypeName тип карты
  - InstallationName название инсталляции
- User данные о посетителе (ребенке, подчиненном)
  - Surname, Name, Patronomic ФИО
  - DisplayName обращение
  - Birthday дата рождения
  - Email электропочта
  - PhoneNumber телефон
- Owner данные о старшем группы (родителе, ведущем)
  - Card данные о его карте (поля аналогичны приведенным выше)
  - User данные о нем самом (поля аналогичны приведенным выше)

#### Сохранение шаблона

После внесения изменений **обязательно** сохраните их в файл (Кнопка сохранить в меню «Дизайнер отчета» во вкладке «Главная»). После закрытия редактора путь к файлу будет подставлен в настройку «Файл с шаблоном» автоматически. В дальнейшем редактироваться будет именно тот шаблон, который задан в данной настройке.

public, doc, cashdesk doc

From: https://wiki.lime-it.ru/ -

Permanent link: https://wiki.lime-it.ru/doku.php/public/doc/cashdesk/agreement?rev=1653457220

Last update: 05:40 25/05/2022

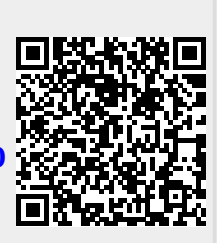